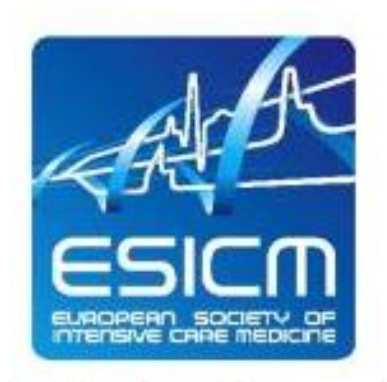

The Intensive Connection

# **EDIC Part II Examination tips and tricks**

1

# Remember to access the ESICM Academy

Go to <u>https://academy.esicm.org/</u> and log in with your ESICM credentials (username, password). Your name will appear in the upper right corner when logged in.

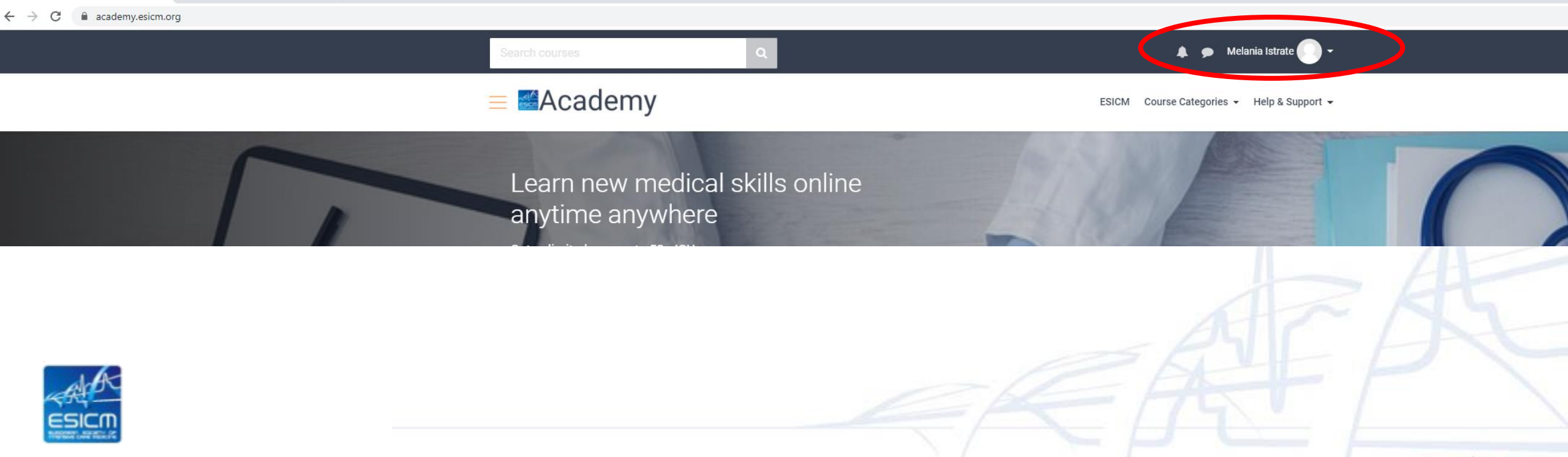

# Go to Examination courses

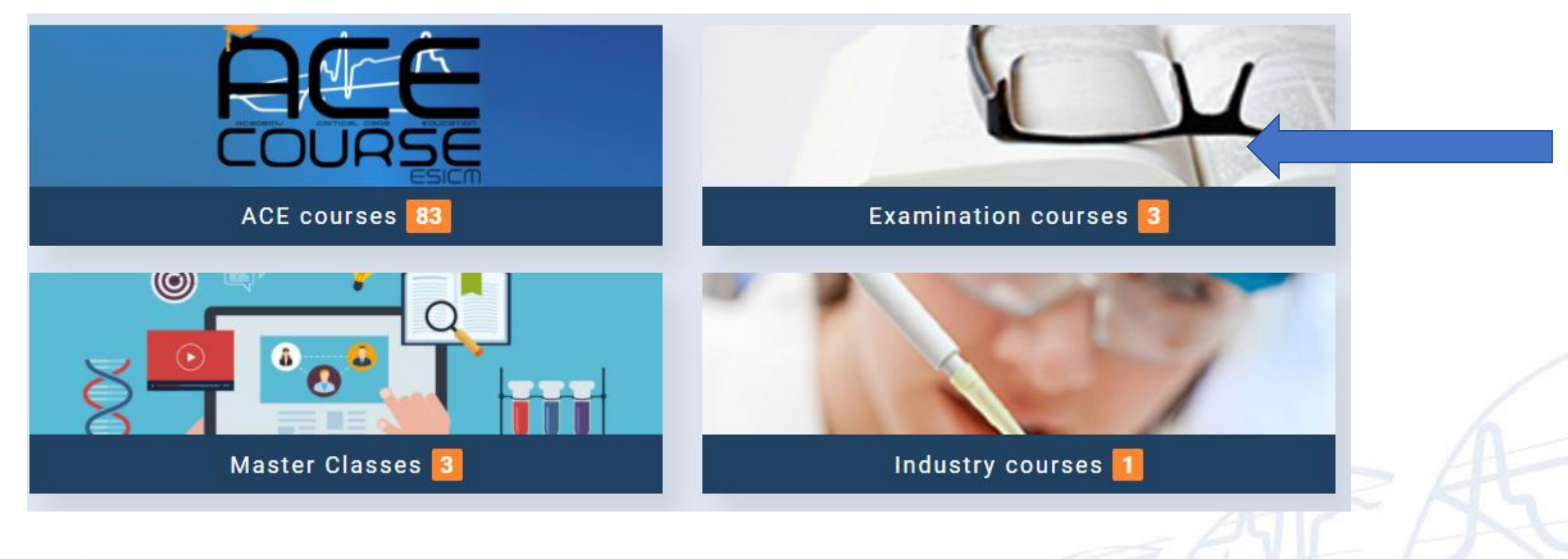

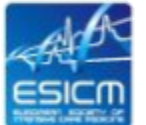

# Go to EDIC Part II Examination

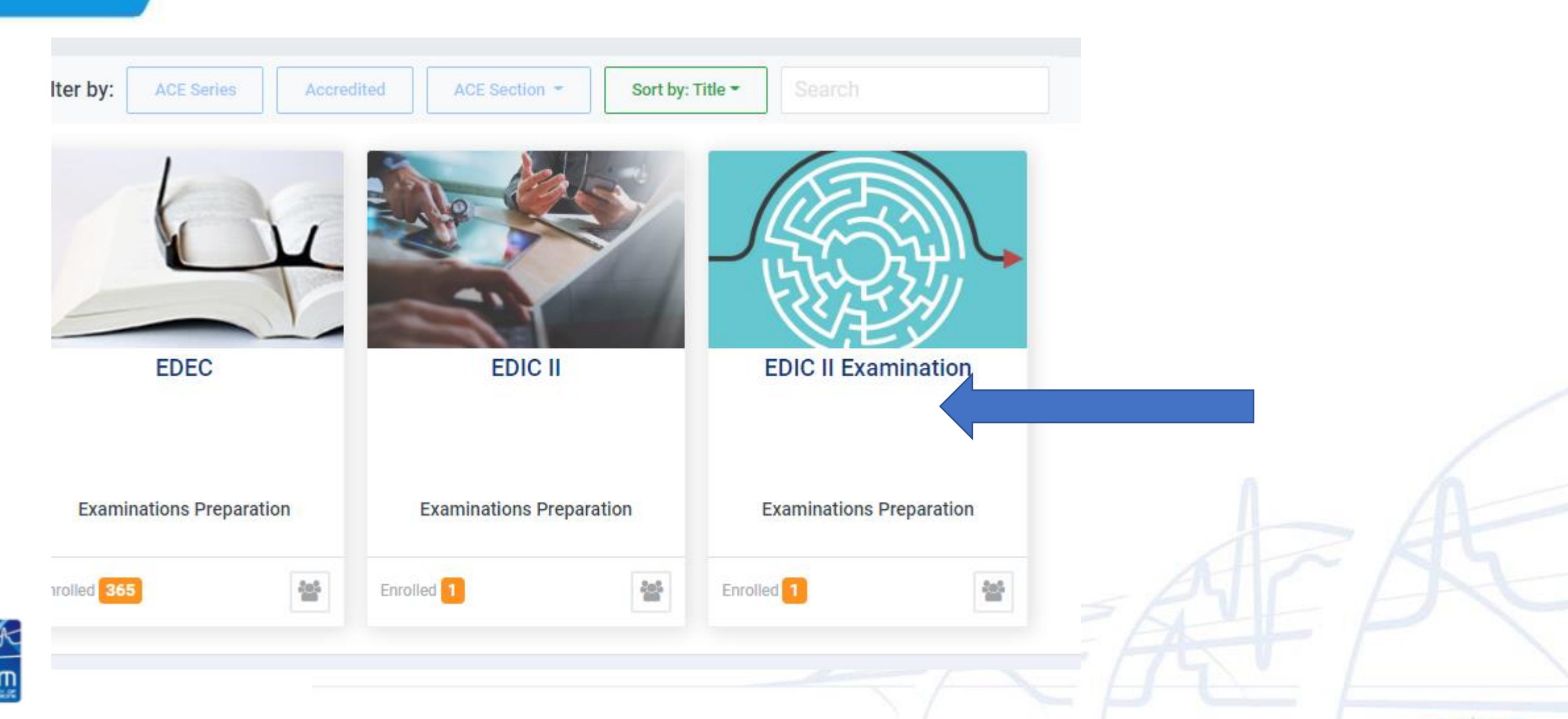

## **Online Examination Rooms**

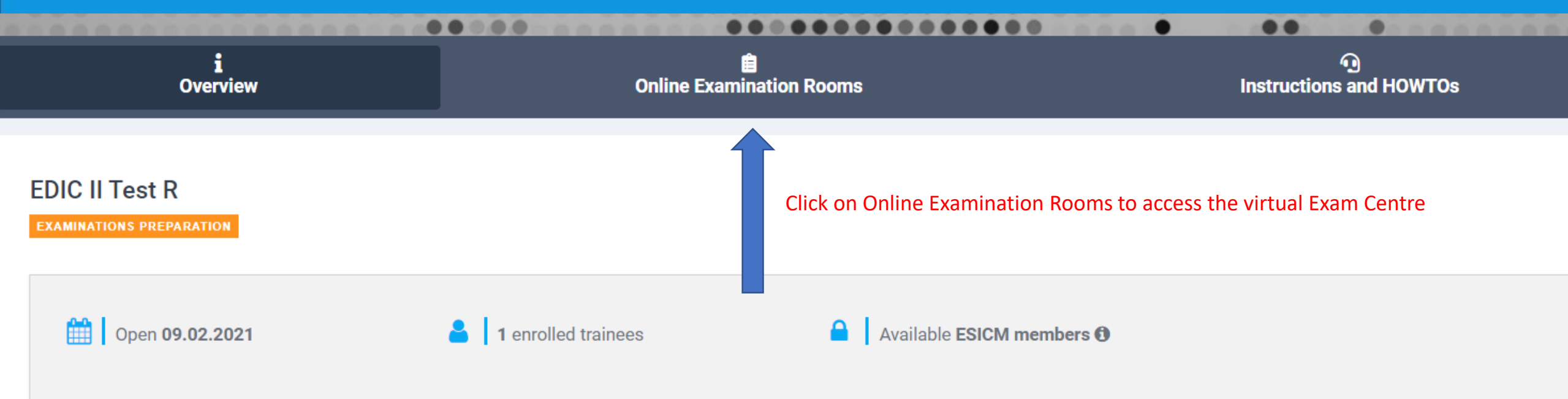

#### Overview

WRITE A GENERAL DESCRIPTION ...

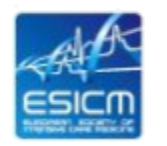

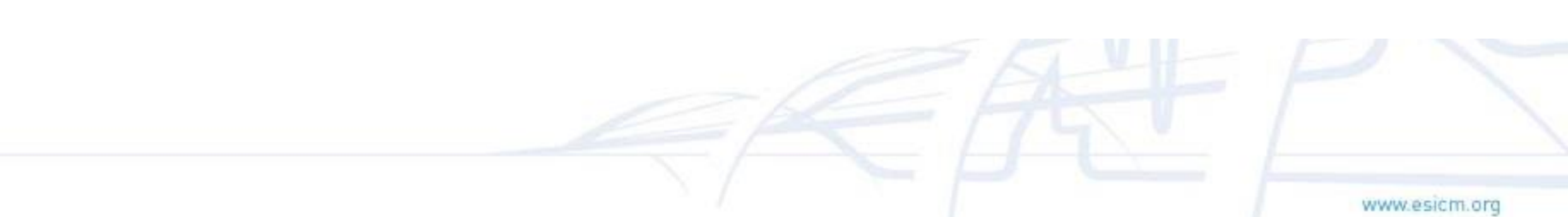

# Virtual Exam Centre

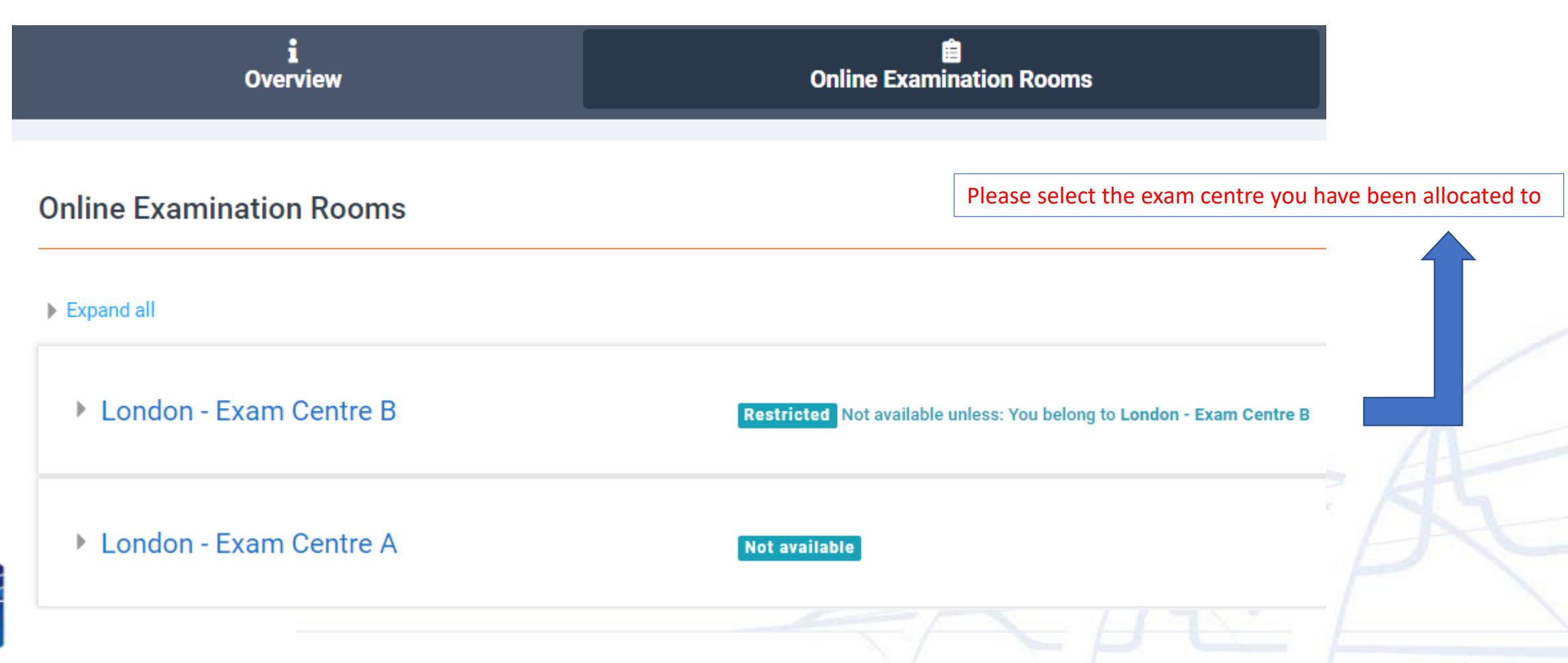

## In virtual exam centre, go to the main entrance room

London - Exam Centre B

Click on the card below to access the Main Entrance room in the examination centre (This link can also be used in case you face any issues before the examination)

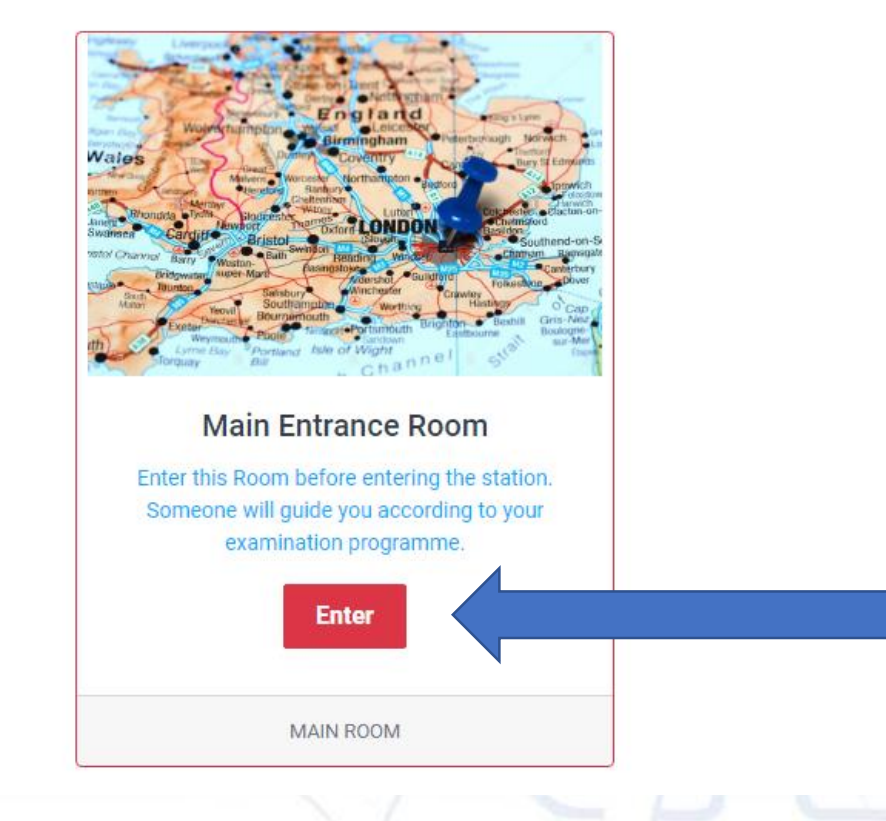

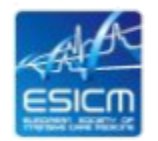

### In virtual exam centre, go to the allocated exam room

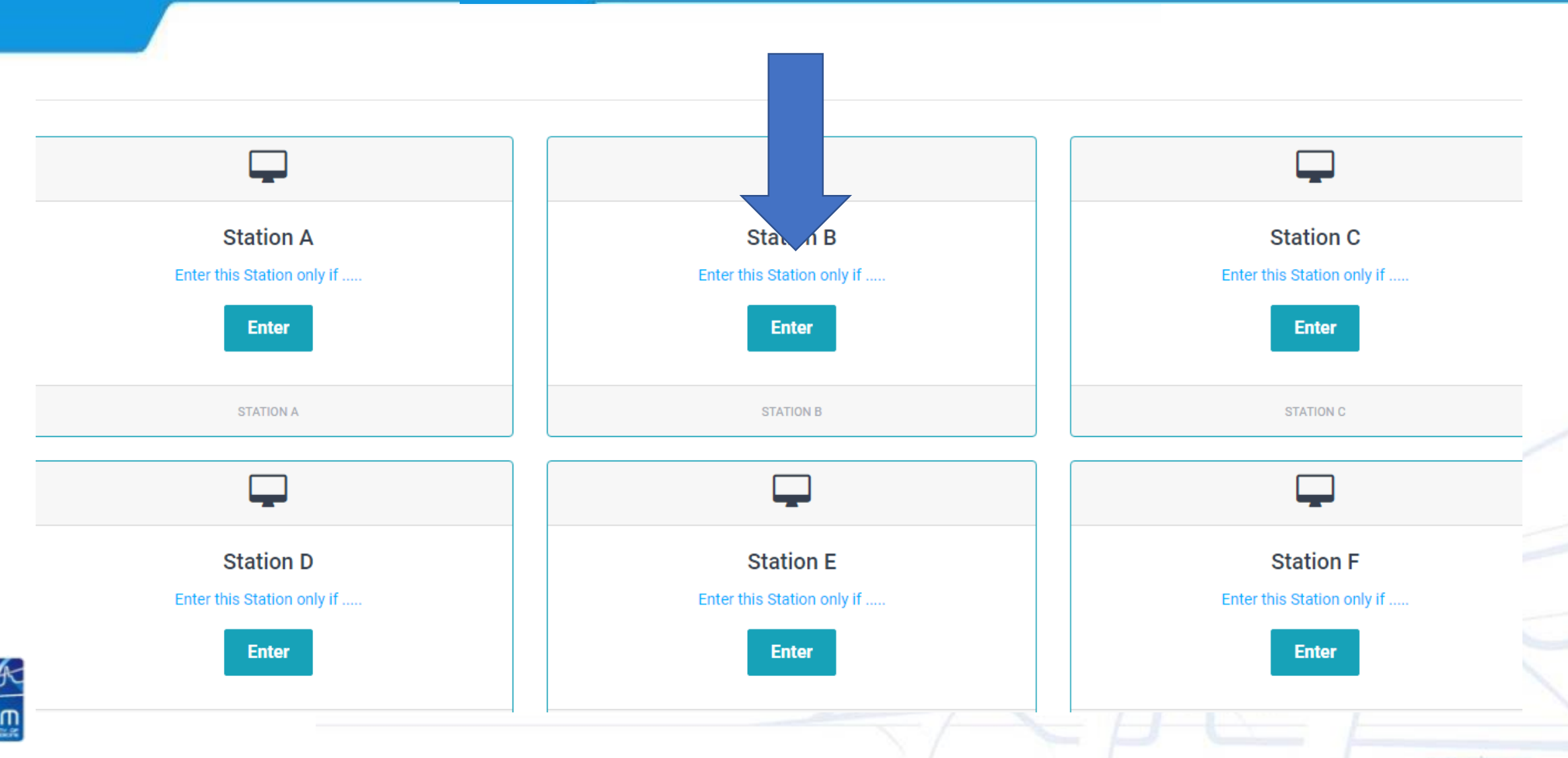

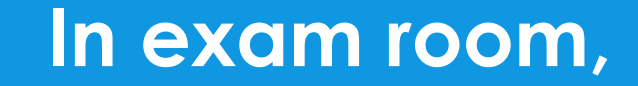

#### Station **B**

This conference room is ready. You can join the session now.

Join session

click on Join session to be connected with the examiner

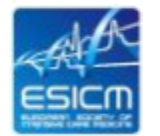

# When connecting

# • Complete the Echo test (click on the Microphone and the green thumb up).

| _ | Welcome to e-Master Class             |            |
|---|---------------------------------------|------------|
|   | How would you like to join the audio? | ′en<br>(rt |

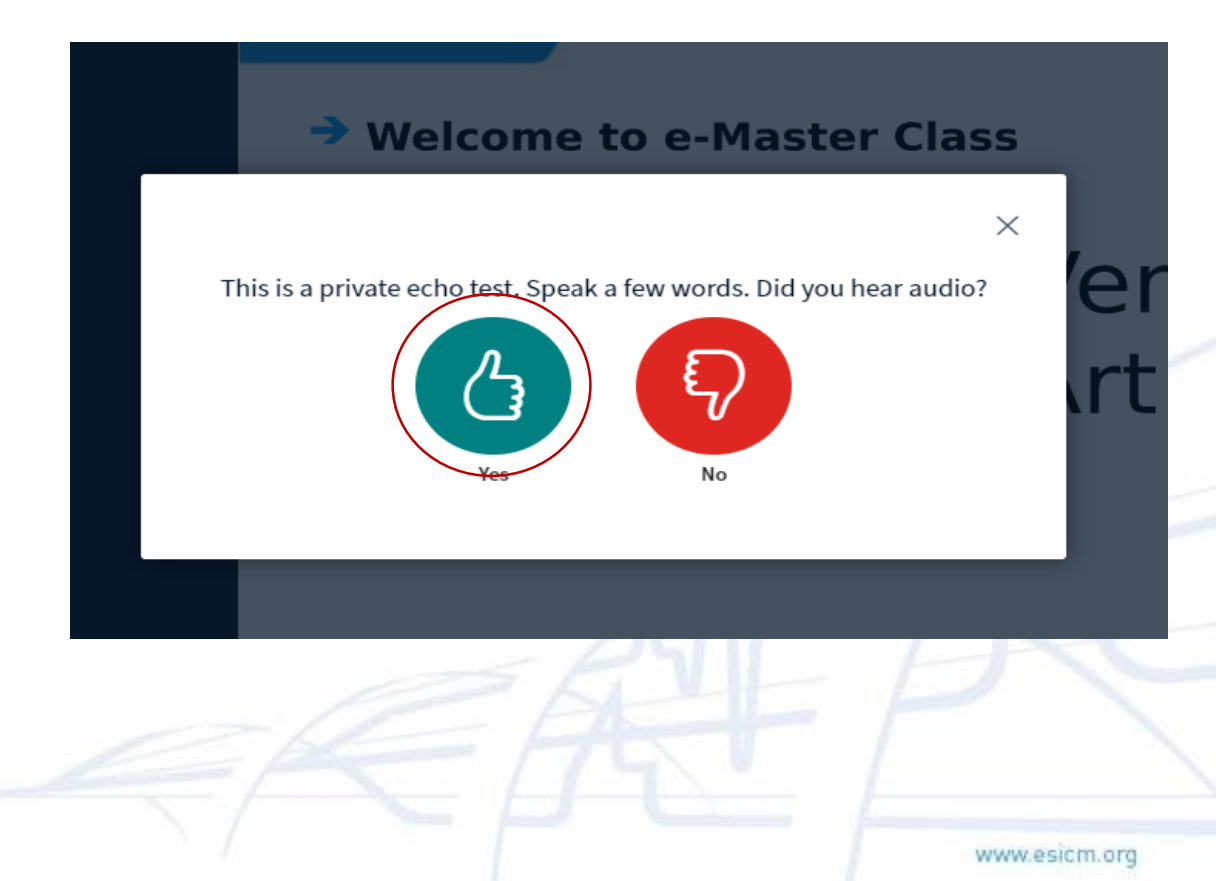

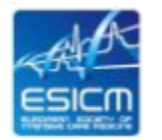

# **Microphone and camera**

- Microphone shall be activated only when starting the examination.
- Camera shall be turned on throughout the examination

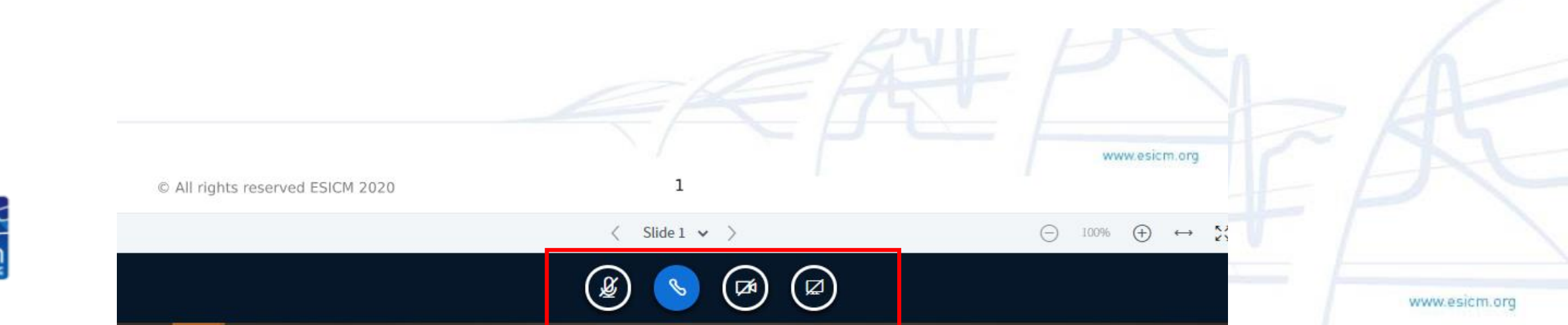

# Other tips

- Firewall issues: In case you connect from a Hospital or Company that has firewall restrictions, contact the IT department and ask them to enable:
  - meet.leafnet.com.cy
  - TCP/IP ports 80/443 (for HTTP/HTTPS)
  - UDP ports in the range 16384 32768
- **Browser:** Please prefer Chrome, Firefox and MS Edge for best experience. Verify that your browser is updated.
  - If accessing from iPad then prefer Safari

For any technical questions click on the help button located on the lower left corner of the academy.esicm.org site For any other question please contact ESICM EDIC Secretariat: edic@esicm.org

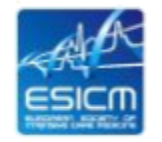